## UNIVERSITY OF SOUTH FLORIDA CISCO UNITY VOICEMAIL QUICK REFERENCE GUIDE

| TO ACCESS YOUR MAILBOX                                                                     |               |   | While Listening to your Message    |                  |          | After listening to your Message                                                                                                    |        |                      | Change Address                          |                      |
|--------------------------------------------------------------------------------------------|---------------|---|------------------------------------|------------------|----------|----------------------------------------------------------------------------------------------------|--------|----------------------|-----------------------------------------|----------------------|
| From your desk phone                                                                       |               |   | Postart                            | 1                |          | Popoat                                                                                                    | 1      |                      | Send                                    | #                    |
| Press the MESSAGE button or dial 3-4000                                                    |               |   | Savo                               | 1                |          | Savo                                                                                                    | 2      |                      | Mark Urgent                             | 1                    |
| Enter your PIN (password) follo                                                            | wed by #      |   | Delete                             | 2                |          |                                                                                                    | 2      |                      | Return Receint                          | 2                    |
| From another campus phone                                                                  |               |   | Slow Dayback                       | 3                |          | Book (compared light of the start of the start of the sta | 3      |                      | Mark Private                            | 2                    |
| Dial 3-4000                                                                                |               |   |                                    | 4                |          | Reply (campus Unity V/m users only)                                                                                                    | 4      |                      | Futuro Dolivory                         | 3                    |
| Press *                                                                                    |               |   |                                    | 5                |          | FOrward (campus Unity v/m users only)                                                                                                    | 5      |                      | Poulou Derivery                         | 4<br>F               |
| Enter your ID (5-digit extension) followed by #<br>Enter your PIN (password) followed by # |               |   |                                    | 0                |          |                                                                                                    | 0      |                      |                                         | 5                    |
|                                                                                            |               |   | Rewind                             | /                |          |                                                                                                    | /      |                      | Re-record Message                       | 5                    |
| From outside the University                                                                |               |   | Pause/Resume                       | 8                |          | Message Properties                                                                                                    | 9      |                      | Add to Message                          | /                    |
| Dial (727)873-4000                                                                         |               |   | Fast Forward                       | 9                |          | Help                                                                                                    | 0      |                      | Add a Name                              | 9 1                  |
| Press *                                                                                    |               |   | Fast Forward to End                | #                |          | Cancel Playing                                                                                                    | *      |                      | Review all Names                        | 92                   |
| Enter your ID (5-digit extension)                                                          | followed by # |   | Skip Message (mark as new)         | ##               |          |                                                                                                    |        |                      | Send copy to yourself                   | 95                   |
| Enter your PIN (password) followed by #                                                    |               |   |                                    |                  |          | Greetings                                                                                                    |        |                      | Help                                    | 0                    |
|                                                                                            |               |   |                                    |                  |          | Record                                                                                                    | 1      |                      | Cancel                                  | *                    |
|                                                                                            |               |   | Sending a Message                  |                  |          | Turn on/off alternate greeting                                                                                                    | 2      |                      |                                         |                      |
|                                                                                            |               |   | Record message and press #         |                  |          | Edit other greetings                                                                                                    | 3      | Message Notification |                                         | ation                |
| Play new messages                                                                          | 1             |   |                                    | #                |          | Play all greetings                                                                                                    | 4      |                      | Pagor                                   | 1                    |
|                                                                                            | -             |   | Spell last & first name th         | en press #       |          | Help                                                                                                    | 0      |                      | Home Dhone                              | 1                    |
| Send a message                                                                             | 2             |   | To switch between spelling & numbe | r entry, press # |          | Fyit                                                                                                    | *      |                      | Morte Phone                             | 2                    |
| Review old messages                                                                        |               |   | Enter extension and press          | s #              |          | LAIL                                                                                                    |        |                      | work Phone                              | 3                    |
|                                                                                            | 3             |   | s                                  |                  |          |                                                                                                    |        |                      | Mobile Phone                            | 4                    |
| Setup options                                                                              | 4             |   | To Cancel message, pr              | ess *            |          | Message Setting                                                                                                    | S      |                      | Help                                    | 0                    |
|                                                                                            |               |   | To cond now, pross                 | μ                |          | Change message notification                                                                                                    | 1      |                      | Exit                                    | *                    |
| Help                                                                                       | 0             |   | To sena now, press                 | #                |          | Menu style (full or brief)                                                                                                    | 3      |                      |                                         |                      |
|                                                                                            |               |   | Help                               | 0                | П        | Private lists                                                                                                    | 4      |                      | Transfer Setti                          | ngs                  |
| Exit                                                                                       | ***           |   |                                    |                  | 11       | Help                                                                                                    | 0      |                      | Standard Transfer Bule                  | 1                    |
|                                                                                            |               |   |                                    |                  | 11       | Exit                                                                                                    | *      |                      | Alternate Transfer Rule                 | 2                    |
| SHORTCUTS                                                                                  |               |   | Setup Options                      |                  |          |                                                                                                    |        |                      | Closed Transfer Bule                    | 3                    |
| Heln                                                                                       | 0             |   | Greetings                          | 1                |          | Preferences                                                                                                    |        |                      | Personal Call Transfer Rule             | 3                    |
| Cancel/backup                                                                              | *             |   | Message Settings                   | 2 '              |          | DIN (password)                                                                                                    | 1      |                      |                                         | 4                    |
| Skin/confirm                                                                               | #             |   | Preferences                        | 3                |          |                                                                                                    | 1      |                      |                                         | *                    |
| Change greating settings                                                                   | π<br>Λ 1      | • | Transfer Settings                  | 4                | <b>L</b> | Directory Listing                                                                                                    | ۲<br>۲ |                      | EXIL                                    |                      |
| Change BIN (necessard)                                                                     | 4 I<br>1 2 1  |   | Alternate Contact # (zero out)     | 5                |          |                                                                                                    | 3      |                      |                                         |                      |
|                                                                                            | 4 5 1         |   | Heln                               | 0                |          | нер                                                                                                    | U      |                      | <b>NOTE:</b> Pressing * to exit only ex | xits from the        |
| change your name                                                                           | 432           |   |                                    | *                |          | Exit                                                                                                    | *      |                      | current menu you are in. It may         | v take several * keg |
|                                                                                            |               |   | EXIL                               | ÷                |          |                                                                                                    |        |                      | entries to exit the system comp         | letely.              |